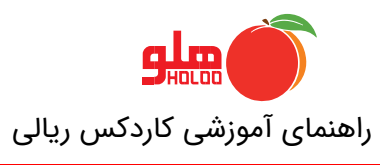

## GU-148-00

## گزارش کاردکس ریالي

گزارش كاردكس ريالي در زماني مورد استفاده قرار ميگيرد كه نياز به مشاهده قيمت هاي وارده و يا صادره در فاكتور و يا مشاهده ميانگين لحظه اي كالا ميباشد لازم به ذكر است از منوي گزارشات - گزارش كالا - كاردكس كالا - كاردكس ريالي قابل مشاهده ميباشد.

|                |                              |     |                    |                 |                    |          |                    |                                   |             |                | - 0               | $\times$        |
|----------------|------------------------------|-----|--------------------|-----------------|--------------------|----------|--------------------|-----------------------------------|-------------|----------------|-------------------|-----------------|
| جستجو          |                              |     | را <u>ه</u> نمائي  | <u>گ</u> زارشات | ا <u>ص</u> لاحــات | يريتي    | <u>ت</u> نظیمات مد | عمليات <u>م</u> الي               | تبط به کالا | عمليات م       | /اطلاعات پایه     | <u>ا</u> مکانات |
| نماي           |                              |     | ات عمومي           | مع گزارشا       | ž 🛋                | <b>a</b> |                    |                                   | 1 🗊         |                | 2-                |                 |
|                |                              |     | ات آمــاري         | مع<br>مع گزارشا | گزارشات 📄          | توليد    | ادے۔<br>وصول چك    | ے ر <u>دیہ</u> ۔<br>سند امور مالي | فاكتور صدور | <br>عساب بانکي | لي⊒<br>طرف حساب ≺ | צע              |
|                |                              |     | رشات نموداري       | کزار            |                    |          |                    |                                   |             |                |                   |                 |
|                |                              |     | ور حسابها          | مرو             |                    |          |                    |                                   |             |                |                   |                 |
|                |                              | •   | ات تجميعي          | گزارشا          |                    |          |                    |                                   |             |                |                   |                 |
|                |                              | •   | ـــــداري          | حساب            |                    |          |                    |                                   |             |                |                   |                 |
|                |                              | •   | ئں چکھا            | گزاره           |                    |          |                    |                                   |             |                |                   |                 |
|                | مشخصات كالا                  | 1   | ں کالا             | گزارش           |                    |          |                    |                                   |             |                |                   |                 |
|                | موجودي واقعي انبار (+-اماني) | 1   | حس_اب              | طرف             |                    |          |                    |                                   |             |                |                   |                 |
|                | نمایش کالاها - تفکیك شده     | 4   | رش واسطه ها        | گزار            |                    |          |                    |                                   |             |                |                   |                 |
|                | سفارش کالا                   | •   | ىت ھەكــــار       | قيم             |                    |          |                    |                                   |             |                |                   |                 |
|                | گزارش عملکرد کالاها          |     |                    | شە              |                    |          |                    |                                   |             |                |                   |                 |
| كاردكس تعدادي  | کاردکس کالا                  | 4   | ں فاکتـور          | گزارش           |                    |          |                    |                                   |             |                |                   |                 |
| کاردکس ريالي   | معیــــن کالاها              | I . | ات فاكتور تك فروشي | گزارشا          |                    |          |                    |                                   |             |                |                   |                 |
| کاردکس گروهي ◄ | موجودي در انبارها            | 4   | ہیں انبار          | حواله           |                    |          |                    |                                   |             |                |                   |                 |
|                | نمایش تصویر کالاها           |     | یـــد محصـول       | توار            |                    |          |                    |                                   |             |                |                   |                 |
|                | كالاهاي فاقد فاكتور خاص      | 4   | نارشات             | سف              |                    |          |                    |                                   |             |                |                   |                 |
|                | تخمين زمان اتمام موجودي كالا | 4   | س_اط               | اقە             |                    |          |                    |                                   |             |                | <b>O</b> HOLO     |                 |
|                | قيمت واحد هاي كالا           |     |                    |                 |                    |          |                    |                                   |             |                | softwar           |                 |

در صورتي كه در فرم گزارش كاردكس ريالي ، نوع كاردكس كاردكس ريالي (با قيمت خريد ) انتخاب شود مبالغ وارد شده بر اساس ميانگين قيمت خريد محاسبه مي شود مانند في وارده ، في صادره و في مانده. در گزارش مربوطه ستون في مانده مبلغ ميانگين نمايش داده مي شود.

به صورت مثال در تصویر زیر در خصوص خرید شماره ۲ نحوه محاسبه میانگین قیمت خرید به این صورت میباشد که في مانده در ردیف شماره ۳ (۱۰۰۰ ) با في واقعي در ردیف شماره ٤ (۱۹۰۰) جمع شده و تقسیم بر تعداد مانده (۲) می شود میانگین جدید در قسمت ستون فی مانده با رقم ۱۶۵۰ نمایش داده می شود.

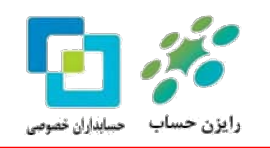

| مبلغ كل مانده | فی ماندہ | تعداد مانده | مبلغ كل صادره | فی صادرہ | نعداد صادره | مبلغ كل وارده | في واقعي | تخفيف | في وارده | تعداد وارده | توضيحات سطرى | نوع سند        | شماره حواله | تاريخ    | رديف |
|---------------|----------|-------------|---------------|----------|-------------|---------------|----------|-------|----------|-------------|--------------|----------------|-------------|----------|------|
| •             |          | •           |               |          | •           |               | •        | •     |          | •           |              | مقدار اول دوره |             |          | 1    |
| ۲             | 1        | ۲           |               |          |             | ۲             | 1        |       | 1        | ۲           |              | خرید ش ۱       |             | 98.17.19 | ۲    |
| ١             | ۱        | ١           | 1             | 1        | ١           |               |          |       |          |             |              | فروش ش ۱       |             | 98.17.19 | ٣    |
| ۲.۹۰۰         | 1.40.    | ۲           |               |          |             | 1.9           | 1.9++    | ١.,   | ۲        | ١           |              | خرید ش ۲       |             | 98.17.19 | ٤    |

در صورت عدم تمايل به اعمال تخفيف در آخرين قيمت خريد و ميانگين قيمت خريد در منوي تنظيمات مديريتي – تنظيمات نرم افزار - تنظيمات عمومي - نحوه محاسبه سود در گزارش سود و زيان بر روي گزينه سود حاصل از تخفيف خريد در زمان خريد محاسبه و نمايش داده شود را انتخاب نماييد.

| 🍯 田 🔣 🔳 🖪                             | کی است کرینه ها 🖂 🕄                                                                                                 |
|---------------------------------------|----------------------------------------------------------------------------------------------------|
| امنیتی                                | 💉 بزرگنمایی                                                                                                    |
| تنظيمات عمومي                         | 📃 بزرگنمایی فاکتور                                                                                                  |
| کالا/کار حدماتی ····<br>طرف حساب ···· | 🗖 نمایش آخرین شـماره و مبلغ فاکتور ثبت شـده                                                                         |
| فاکتور • 🛨                            | محاسبه مقدار كارتن بر حسب واحد                                                                                      |
| E. Årå                                | محاسبه موجودي دوم نحوه محاسبه<br>محاسبه موجودي دوم 💿 گدشده 💿 با اعشار 💿 بدون اعشار (صحيح)                           |
|                                       | محاسبه موجودي دوم در فاكتور                                                                                         |
|                                       | 🗖 اصلاح موجودي دوم تمامي فاكتورها با تعداد در كارتن جديد كالا                                                       |
|                                       | بانك هاي اطلاعاتي نزم افزار                                                                                         |
|                                       | انتخاب نام بانك مربوطه : ▼ Holoo1_97                                                                                |
|                                       | ذخيره اطلاعات                                                                                                    |
|                                       | مسیر پیش فرض ذخیرہ و بازیابی اطلاعات 🚥 D:\Holoo.Bak\                                                                |
|                                       | نخوه محاسبه سود در گزارش سود و زبان                                                                                 |
|                                       | 💿 اسود حاصل از تخفیف خرید، در زمان خرید محاسبه و نمایش داده شود                                                     |
|                                       | 🔘 سود حاصل از تخفیف خرید، در زمان فروش محاسبه و نمایش داده شود                                                      |
|                                       | عناوين كلى                                                                                                    |
|                                       | ⊽ امکان استفاده از دو واحدي انبار 🗸 فاکتور 🗸 تکفروشـی و فست مد                                                      |
|                                       | 🗖 امکان استفاده از ثبت شـماره دوم در فرم فاکتور ، امور مالی ، حواله و                                               |
|                                       | ᠮ اعلام اتوماتيك موجودي بانك و صندوق منفي زمان اجراي برنامه                                                         |
|                                       | ا تولید بدون کالای اولیه (فقط هزینه در قیمت تمام شده تاثیر دارد و باید حتما وارد شود)<br>                           |
|                                       | ا نمایش شماره ثابت اسناد                                                                                            |
|                                       | ۷ درج شماره چك در توضيحات مراوده حساب                                                                               |
|                                       | באוליז אינאליז אינאליז אינאליז אינא אינא אינער אינער אינער אינער אינער אינער אינער אינער אינער אינער אינער אינע<br> |
| Ł                                     |                                                                                                    |

رايزن حساب حسابداران فصوصى

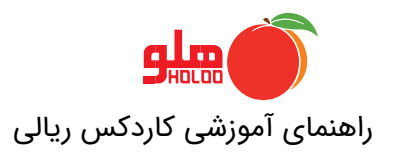

چنانچه در منوي كاردكس ريالي انتخاب نوع كادركس ، كاردكس ريالي (با قيمت وارده ) را انتخاب نماييد در گزارش نمايش داده شده في وارده و في صادره قيمت ثبت شده در فاكتور ميباشد.

| مبلغ کل ماندہ | فی ماندہ | تعداد مانده | مبلغ کل صادرہ | فی صادرہ | نعداد صادره | مبلغ كل وارده | في واقعي | تخفيف | فی واردہ | لعداد وارده | توضيحات سطرى | نوع سند        | شماره حواله | تاريخ    | رديف |
|---------------|----------|-------------|---------------|----------|-------------|---------------|----------|-------|----------|-------------|--------------|----------------|-------------|----------|------|
| •             |          | •           |               |          | •           |               | •        | •     |          | •           |              | مقدار اول دوره |             |          | ١    |
| ۲,۰۰۰         | 1        | ۲           |               |          | •           | ۲,۰۰۰         | 1        |       | 1        | ۲           |              | خرید ش ۱       |             | 94.17.19 | ۲    |
| ۵۰۰           | ۵۰۰      | ١           | ۱۵۰۰          | ۱۵۰۰     | ١           |               |          |       |          |             |              | فروش ش ۱       |             | 94.17.19 | ٣    |
| ۲.۴۰۰         | 1.7++    | ۲           |               |          |             | 1.9           | 1.9++    | 1     | ۲        | ١           |              | خرید ش ۲       |             | 94.14.14 | ٤    |

در صورتي كه در فرم كاردكس ريالي گزينه نمايش ما بين تاريخ انتخاب شود در صورتي كه قبل از تاريخ مورد نظر فاكتورهايي ثبت شده باشد مانده آن در قسمت اول دوره نمايش داده مي شود.به صورت مثال در تصوير زير مانده كل كاردكس نمايش داده مي شود.

| تشخيص | مبلغ كل مانده | فی ماندہ | تعداد مانده | مبلغ کل صادرہ | فی صادرہ | نعداد صادره | مبلغ كل وارده | في واقعي | تخفيف | في وارده | نعداد وارده | توضيحات سطرى | نوع سند        | تاريخ             | رديف |
|-------|---------------|----------|-------------|---------------|----------|-------------|---------------|----------|-------|----------|-------------|--------------|----------------|-------------------|------|
|       | •             |          | •           |               |          | •           |               | •        | •     |          | •           |              | مقدار اول دوره |                   | ١    |
| ېد    | ۲,۰۰۰         | ۱        | ۲           |               |          |             | ۲,۰۰۰         | 1        |       | 1        | ۲           |              | خرید ش ۱       | 9 <b>X</b> .17.1Y | ۲    |
| ېد    | ۱             | ۱.۰۰۰    | ١           | ۱.۰۰۰         | 1        | ١           |               |          | -     |          |             |              | فروش ش ۱       | 9A.17.1Y          | ٣    |
| بد    | ۲.۹۰۰         | 1.40.    | ۲           |               |          |             | 1.9           | 1.9.+    | 1     | ۲        | ١           |              | خرید ش ۲       | 94.17.17          | ٤    |
| ېد    | 110.          | 1.40.    | Y           |               |          |             | ۷.۲۵۰         | 1.40+    |       | 1.40+    | ۵           |              | خرید ش ۳       | 98.17.71          | ۵    |

در صورتي که در فرم تهيه گزارش تاريخ را ما بين تاريخ انتخاب کنيم

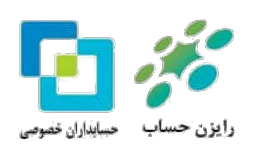

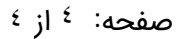

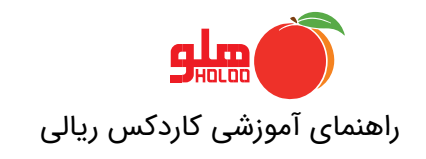

GU-148-00

| ىايش كاردكس 🔣 📕 🚺 💗                                                                   | ما 🗖 🗖 نە            |  |  |  |  |  |  |  |  |  |
|---------------------------------------------------------------------------------------|----------------------|--|--|--|--|--|--|--|--|--|
| کاردکس ریالی (با قیمت خرید) 💌                                                         | انتخاب نوع کاردکس :  |  |  |  |  |  |  |  |  |  |
| نمایش با ریز امانی                                                                    | انتخاب نوع گزارش :   |  |  |  |  |  |  |  |  |  |
| برحسب تاريخ و ساعت                                                                    | انتخاب ترتيب نمايش : |  |  |  |  |  |  |  |  |  |
| •                                                                                     | گروه اصلي ۱          |  |  |  |  |  |  |  |  |  |
| •                                                                                     | گروه فرعی ۲          |  |  |  |  |  |  |  |  |  |
| ىت 🔽                                                                                  | نام کالا تس          |  |  |  |  |  |  |  |  |  |
|                                                                                       | کد کالا              |  |  |  |  |  |  |  |  |  |
| © نمایش کا، کاندکس<br>ا نمایش مابین ۱۲/۲۱/ ۱۳۹۸ تا ۱۲/۲۲/ ۱۳۹۸<br>ا نمایش شماره دوم ا |                      |  |  |  |  |  |  |  |  |  |
| Ł                                                                                     |                      |  |  |  |  |  |  |  |  |  |
|                                                                                       | راهنما=Ctrl+F1       |  |  |  |  |  |  |  |  |  |

نمایش کاردکس به این صورت خواهد بود که مانده قبل از تاریخ مورد نظر تحت عنوان اول دوره در کاردکس قابل ملاحظه خواهد بود.

| مبلغ کل ماندہ | فی ماندہ | تعداد مانده | مبلغ کل صادرہ | فی صادرہ | نعداد صادره | مبلغ كل وارده | في واقعي | تخفيف | فی واردہ | لعداد وارده | توضيحات سطرى | نوع سند        | شماره حواله | تاريخ    | رديف |
|---------------|----------|-------------|---------------|----------|-------------|---------------|----------|-------|----------|-------------|--------------|----------------|-------------|----------|------|
| ۲.۹۰۰         | 1.40.    | ۲           |               |          | •           | ۲.۹۰۰         | 1.40.    | ۱۰۰   | ۱.۵۵۰    | ٢           |              | مقدار اول دوره | ]           |          | ١    |
| 110.          | 1.40.    | Y           |               |          | •           | ۷.۲۵۰         | 1.40.    |       | 1.40.    | ۵           |              | خرید ش ۳       |             | 98.17.71 | ۲    |

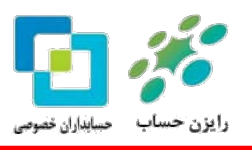